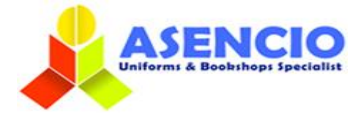

# **ONLINE ORDERING GUIDE FOR FAS**

1) Please go to our website <u>www.asencio.com.sg/</u>

- For new user: Click on Login to do a one-time registration.\*
- \* You MUST provide your child's details in your account in order to view and purchase the required items.
  - > For existing users: Please login with your ID and password.
  - > For existing users: Forget password, click on the lost password to reset the password

Below are the steps to register an online account:

### **How to Register**

#### Step 1 - Create an account through Register or Connect with Facebook/Google

| in ar Register                                 | Hume / Login c                            |
|------------------------------------------------|-------------------------------------------|
| Login                                          | Register                                  |
| Welcome back,<br>please login to your account. | Let's get you onboard.<br>How to register |
| Username                                       | First Name                                |
| Password                                       | Username "                                |
| Remember Me Lost password?                     | User Email 1                              |
| Or                                             | User Password.*                           |
| Cogin with Facebook                            | Confirm Password <u>*</u>                 |
|                                                | Register                                  |
|                                                |                                           |

#### Step 2 - After login to your Dashboard, click on Account Holder Info

|                                     | Online Purchase Size Selection FAQ About Us Contact Us My Account 🖴 Logout 🏋 🔵 Q                                                                     |  |  |  |  |  |  |
|-------------------------------------|----------------------------------------------------------------------------------------------------|--|--|--|--|--|--|
| My account                          | Home / My account                                                                                                    |  |  |  |  |  |  |
|                                     |                                                                                                    |  |  |  |  |  |  |
| Hello noelle (not noelle? Sign Out) | Need Assistance? Visit our FAQ or Live Chat                                                                                                    |  |  |  |  |  |  |
| Cashboard >                         | Dashboard                                                                                                    |  |  |  |  |  |  |
| Y Account holder info               |                                                                                                    |  |  |  |  |  |  |
| Crders                              | Helio noelle (not noelle? Log out)                                                                                                    |  |  |  |  |  |  |
| Payment methods                     | From your account dashboard you can view your recent orders, manage your shipping and billing addresses, and edit your password and account details. |  |  |  |  |  |  |
| Addresses                           | Update your <b>T Account holder info</b> before you start your purchase.                                                                             |  |  |  |  |  |  |
| Account Details                     |                                                                                                    |  |  |  |  |  |  |
| Logout                              |                                                                                                    |  |  |  |  |  |  |
|                                     |                                                                                                    |  |  |  |  |  |  |

Step 3 - Enter child's info., then Click Submit and you will be able to browse the products related to your school

|                  |                     |        |           |        |                 |                |         |      | Hate / Yo allow |
|------------------|---------------------|--------|-----------|--------|-----------------|----------------|---------|------|-----------------|
| Dashboard        | Account holder info | Orders | Payment m | ethods | Addresses       | Account Det    | ails Lo | gout |                 |
| Child inf        | ormation            |        |           |        |                 |                |         |      |                 |
| First Name *     |                     |        |           |        | Last Name *     |                |         |      |                 |
| Mobile number    | •                   |        |           |        | How many child  | ? *            |         |      |                 |
|                  |                     |        |           |        | 1               |                |         |      | ~               |
| Name Of Stude    | ent*                |        |           |        | Child BC Last 4 | Alphanumeric * |         |      |                 |
| Your child's sch | nool *              |        |           |        | Class/Center *  |                |         |      |                 |
| Xingnan Pri      | imary School        |        |           | ~      |                 |                |         |      |                 |

### Step 4 – Online Purchase – Select XNPS for FAS Students only

|                                                   | Online Purchase Size Se                      | election FAQ About Us Contact I                | Us My Account 🔒 Logout 🏋 2 🕻                   |
|---------------------------------------------------|----------------------------------------------|------------------------------------------------|------------------------------------------------|
| Kingnan Primary School                            |                                              |                                                | Home / School / Primary / Xingnen Primary Scho |
| Sort by Default Order                             | ow 12 Products ~ III II                      |                                                |                                                |
| <b>7</b> .                                        |                                              |                                                | YOUR NAME                                      |
| Xingnan Primary Unisex T-Shirt                    | Xingnan Primary Male Shorts                  | Xingnan Primary Female Skorts                  | Xingnan Primary School Name Tags               |
| \$7.00<br>© Select options i≣ Details             | S8.00 - S12.00<br>• Select options I≣Details | \$9.00 - \$14.00<br>© Select options i≡Details | S5.00<br>Select options I≣Details              |
|                                                   | Enverten                                     | FAS<br>ESTABLISHED 1932                        |                                                |
| Xingnan Primary Unisex Shoes<br>\$15.00 - \$16.00 | Xingnan Primary Socks<br>\$2.00              | XNPS for FAS Students only                     |                                                |
| Select options I≣ Details                         | • Select options 😑 Details                   | 🐂 Select options 📰 Details                     |                                                |

Step 5 – Choose Gender then select size and enter child's name in the name tag box if needed.

### Xingnan Primary FAS Uniform

| Choose Gender*<br>O Boy O Girl |   |        |
|--------------------------------|---|--------|
| Unisex T-Shirt 1st piece*      |   |        |
| Select Size                    | Ŧ | \$0.00 |
| Unisex T-Shirt 2nd piece*      |   |        |
| Select Size                    | Ŧ | \$0.00 |
| Unisex T-Shirt 3rd piece*      |   |        |
| Select Size                    | Ŧ | \$0.00 |
| Unisex T-Shirt 4th piece*      |   |        |
| Select Size                    | Ŧ | \$0.00 |
| Socks 1st pair*                |   |        |
| Select Size                    | Ψ | \$0.00 |
| Socks 2nd pair*                |   |        |
| Select Size                    | Ψ | \$0.00 |
| Shoes (White) 1 pair*          |   |        |
| Select Size                    | Ŧ | \$0.00 |

### Name Tag

Name to be embroidered

\* Max 16 characters in BLOCK LETTERS including spacing and punctuation's.

#### School Level

Choose level

### T

w

Student's next year class

#### Name Tag Quantity 1 set of 6 pieces

r set or o pieces

1 Set (\$5.00)

\$5.00

Name Tag delivery is estimated to be between 4 to 6 weeks. Please check and confirm the colour before purchase. Step 6 – Input Personal Information then add to cart.

## **Personal Information**

| Parent / Guardian Name* |
|-------------------------|
|                         |
| Email*                  |
|                         |
| Contact Number*         |
|                         |
| Student's Full Name*    |
|                         |
| BC Last 4 Alphanumeric* |
|                         |
| Class/Center*           |
|                         |
| FAS Reference Number*   |
| FAS2024-XNPS            |

Step 7 – Repeat step 4 to step 6 if you have more than one child.

Step 8 - Items appear in the cart then apply Promo Code once completed submission for all your children.

| oduct    |                                                                                                    | Price      | Quantity | Subtotal                          |
|----------|----------------------------------------------------------------------------------------------------|------------|----------|-----------------------------------|
| FAS      | Xingnan Primary FAS Uniform<br>Choose Gender: Girl<br>Unisex T-Shirt 12nd piece: 28 (57.00)<br>Unisex T-Shirt 2nd piece: 28 (57.00)<br>Unisex T-Shirt 41 piece: 28 (57.00)<br>Unisex T-Shirt 41 piece: 28 (57.00)<br>Girl Skorts 12nd piece: 36 (511.00)<br>Girl Skorts 12nd piece: 36 (511.00)<br>Girl Skorts 4th piece: 36 (511.00)<br>Girl Skorts 4th piece: 36 (511.00)<br>Socks 11 pair: M (52.00)<br>Socks 2nd pair: M (52.00)<br>Shoes (White) 1 pair: 29 (515.00)<br>Name to be embroidered: Serene Ng<br>Primary Level 2022: P4<br>Name Tag Quantity: 1 Set (55.00)<br>Parent / Guardian Name: Carol<br>Email: carollas 1956/Gilgemal.com<br>Context Number: 98324917<br>Student's Full Name: Serene Ng<br>BC Last 4 Alphanumeric: 7615<br>Class/Center: P4A<br>FAS Reference Number: FAS 2023-XNP5                               | s96.00     | - 1 +    | <b>\$96.00</b> )                  |
|          | Xingnan Primary FAS Uniform<br>Choose Gender: Gifl<br>Unisex T-Shirt 1st piece: 28 (57.00)<br>Unisex T-Shirt 2nd piece: 28 (57.00)<br>Unisex T-Shirt 4th piece: 28 (57.00)<br>Unisex T-Shirt 4th piece: 28 (57.00)<br>Girl Skorts 1st piece: 36 (511.00)<br>Girl Skorts 2nd piece: 36 (511.00)<br>Girl Skorts 2nd piece: 36 (511.00)<br>Girl Skorts 4th piece: 36 (511.00)<br>Socks 1st pair: M (52.00)<br>Socks 1st pair: M (52.00)<br>Shoes (White) 1 pair: 29 (513.00)<br>Name to be embroidered: Strene Ng<br>Primary Level 2023: P4<br>Name Tag Quantity: 1 Set (55.00)<br>Parent / Guardian Name: Carol<br>Email: carolla1955cl@guail.com<br>Contact Number: 99324917<br>Suddent's Full Name: Serene Ng<br>BC Last 4 Alphanumeric: 7615<br>Class/Center: P4A<br>FAS Reference Number: FAS 2023-XNP5<br>Primary Level 2023: Primary 4 | \$96.00    | - 1 +    | <b>596.00</b> ;                   |
| ave A I  | Promotional Code?                                                                                                    | Cart total | s        |                                   |
| FAS2024- | XNPS Apply coupon                                                                                                    | Subtotal   |          | \$192.00                          |
|          |                                                                                                    | Total      |          | \$192.00 (includes \$14.22 GST 8% |

Last but no least proceeds to check out and select appointment date & time for self-collection at the school.